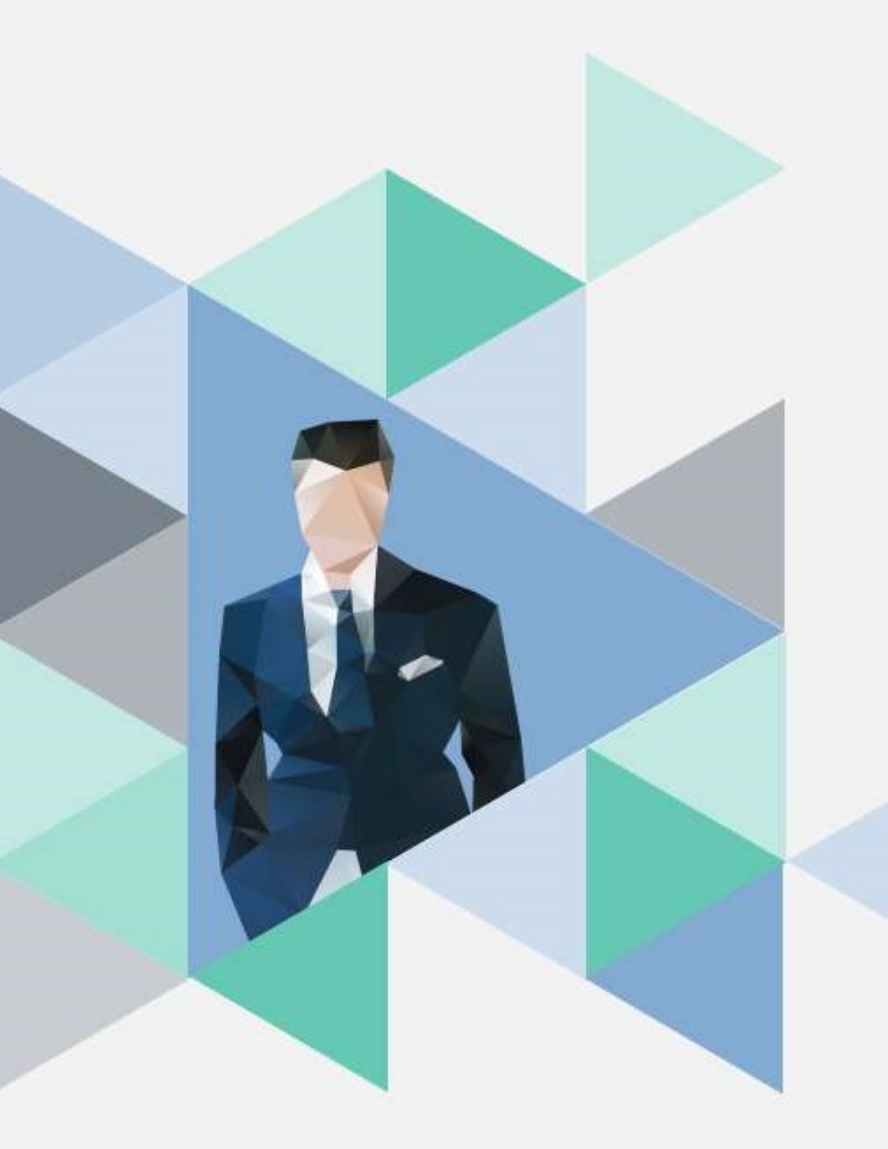

# T.6.5.01.教師專業成長社群 計劃申請作業

操作步驟

# 1. 登入

### • 校務資訊系統 http://wac.kmu.edu.tw/

#### 高雄醫學大學 校務資訊系統 **Kaohsiung Medical University Information Service**

#### 提醒您:依據本校資訊安全政策,每半年應變更密碼一次。

遠端協助

 $\bigcirc$ 

Remote Assistance According to KMU Information Security Policy, the password should be changed every half year.

依行政院政策要求,公務用之資通產品(含軟體、硬體及服務)不得使用中國大陸廠牌

According to the policy of the Executive Yuan, information and communication products (including software, hardware and services) for public affairs shall not use mainland China brands.

| 學生                                                 | 畢業生(校友)                                                                             | 樂齡            |  |
|----------------------------------------------------|-------------------------------------------------------------------------------------|---------------|--|
| Student Service                                    | Alumni                                                                              | Senior        |  |
| 行政人員                                               | 教職員                                                                                 | 開放查詢          |  |
| Administration Staff                               | Faculty                                                                             | Open Inquiry  |  |
| 版員快速簽到 Quick Sign-in                               | 計畫人員<br>Assistant                                                                   | 代理登入<br>Agent |  |
| 資訊服務<br>圖書資訊處<br>07-3121101 #2184<br>db@kmu.edu.tw | 忘記密碼? Forgot your password?<br>圖書資訊服務 Library and Informa<br>連絡電話 TEL<br>電子郵件 EMAIL | tion Service  |  |

#### T.6.5.01.教師專業成長社群計劃申請作業路徑 ★社群名稱→星號紅字表必填欄位

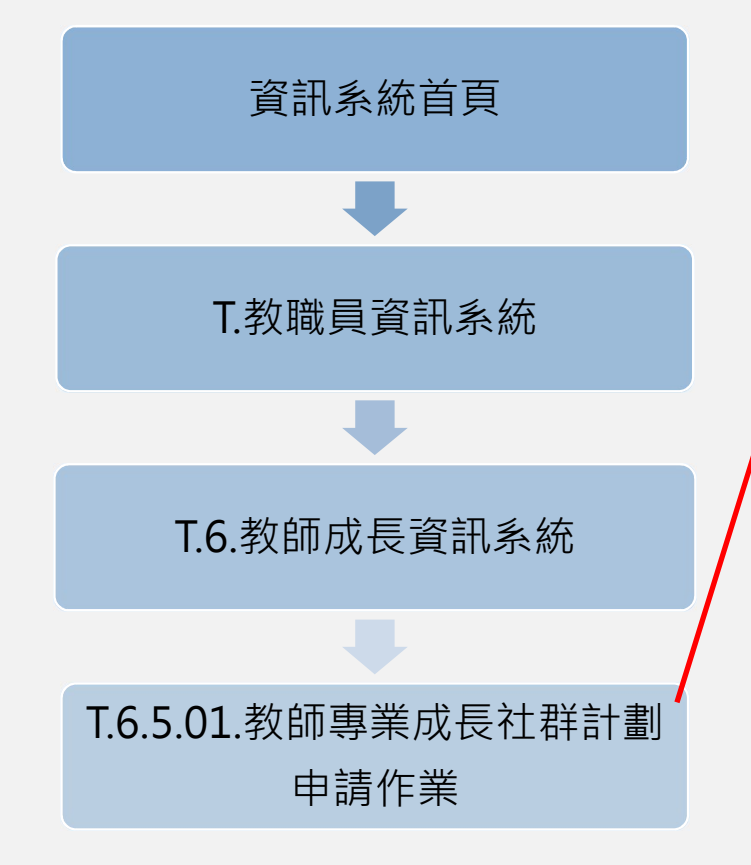

#### 資訊系統首頁 / T.教職員資訊系統 / T.6.教師成長資訊系統 / T.6.5.01.教師專業成長社群計劃申請作業

|   | 計劃申請書                                       | 活動日期 社群成員 學期成果填報                        |   |  |  |  |  |
|---|---------------------------------------------|-----------------------------------------|---|--|--|--|--|
|   | 學年 114                                      | <b>學期</b> 1 第─學期 > 查詢 列印申請單             |   |  |  |  |  |
|   | +新増 -                                       | 刪除 →存檔 ×取消 Q.搜尋 Q.取消搜尋 ↔跳至              |   |  |  |  |  |
|   | 沒有資料,共                                      | も0 筆 ( 毎頁 1 筆 )                         |   |  |  |  |  |
|   | 展開╋ 收合●                                     |                                         |   |  |  |  |  |
|   |                                             | 教師專業成長社群計劃申請書 召集人: 填表日期:                |   |  |  |  |  |
| , | *是否為延續性社報                                   |                                         |   |  |  |  |  |
| / | · 上學期社群名                                    | 名稱( <u>請務必挑選)</u> :                     |   |  |  |  |  |
|   | *社群名稱                                       | 八中間<br>                                 |   |  |  |  |  |
|   | *社群主題                                       |                                         | _ |  |  |  |  |
|   | *社群屬性                                       |                                         | _ |  |  |  |  |
|   | *學期型/學年                                     |                                         |   |  |  |  |  |
|   | 與校院重點計畫相關                                   | <mark>關</mark> (每學期申請時請留意此項目之填寫—列計評分項目) |   |  |  |  |  |
|   | 活動經費來源(社群活動經費由其他計畫計費支應,請於此欄位註明)<br>全英語授課相關: |                                         |   |  |  |  |  |
|   | *計畫緣由與目標                                    |                                         |   |  |  |  |  |

3

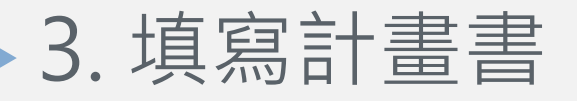

# ✓①請選擇申請之學年、學期,點選查詢

資訊系統首頁 / T.教職員資訊系統 / T.6.教師成長資訊系統 / T.6.5.01.教師專業成長社群計劃申請作業

| 計劃申請書  活動日期  社群成員  學期成果填報                      |
|------------------------------------------------|
| <b>學年</b> 114 <b>學期</b> 1 第一學期 ↓ 查詢 列印申請單      |
| ◆新增 →副除 ✓存檔 ×取消 Q.搜尋 《取消搜尋 →跳至                 |
| <sup>沒有資料,共0筆(每頁1筆)</sup> ②點選新增,開始填寫計畫書        |
| 展開十 收合一                                        |
| 教師專業成長社群計劃由該建立。空生人,「信奉日期」                      |
| *墨香為延續性社群 ←                                    |
| ·上學期社群名稱(請務必挑選):                               |
| ,此社群為首次申請                                      |
| *社群名稱                                          |
| *社群主題                                          |
| *社群屬性                                          |
| *學期型/學年型                                       |
| <mark>與校院重點計畫相關(每學期申請時請留意此項目之填寫—列計評分項目)</mark> |
| 活動經費來源(社群活動經費由其他計畫計費支應,請於此欄位註明)                |
| 全英語授課相關:                                       |
| *計畫緣由與目標                                       |

| 4. 填寫經費需求   |      |     |                    |                                    |  |  |  |  |
|-------------|------|-----|--------------------|------------------------------------|--|--|--|--|
| ★空白處填寫單價及數量 |      |     |                    |                                    |  |  |  |  |
|             |      |     | 經費需求表(詳參 <u>經費</u> | <u>核銷配合及注意事項</u> )                 |  |  |  |  |
| 經費類別        | *單價  | *數量 | 總額(自動計算)           | 說明                                 |  |  |  |  |
| 校內講員講座鐘點費   | 1000 |     |                    |                                    |  |  |  |  |
| 附院講員講座鐘點費   | 1500 |     |                    | 以實際授課起迄時間計算。                       |  |  |  |  |
| 校外講員講座鐘點費   | 2000 |     |                    |                                    |  |  |  |  |
| 交通費         |      |     |                    | 檢附來回票根或購票證明                        |  |  |  |  |
| 印刷費         |      |     |                    | 檢附影印樣張                             |  |  |  |  |
| 臨時工資        | 245  |     |                    | 檢附工作月報表(單價金額含:基本工資-時薪、勞保、2代健保及勞退金) |  |  |  |  |
| <b></b>     | 100  |     |                    | 檢附簽到表,以實際簽到人數核銷                    |  |  |  |  |
| 其他經費類別1說明   |      |     |                    | 其你领弗叛即(是名诫创西顶)                     |  |  |  |  |
| 其他經費類別2說明   |      |     |                    | 关心症实现/加(取少物/块/                     |  |  |  |  |
| 合 計         |      |     | 元                  |                                    |  |  |  |  |

## 5. 存檔

# ★填寫完申請書請先行存檔,才可繼續填寫活動日期等資料

| 計劃申請書 活            | 動日期 社群成員 學期成果填報                                |  |  |  |  |  |
|--------------------|------------------------------------------------|--|--|--|--|--|
|                    |                                                |  |  |  |  |  |
| <b>≥</b> ≠ 113     |                                                |  |  |  |  |  |
| 新增                 |                                                |  |  |  |  |  |
| 新增,2025-01-03      | 3 14:46:51                                     |  |  |  |  |  |
| 沒有資料,共0筆           | ▲(每頁1筆)                                        |  |  |  |  |  |
|                    |                                                |  |  |  |  |  |
| ੋ開➡ 收合 ━           |                                                |  |  |  |  |  |
|                    | 教師專業成長社群計劃申請書 113 -2 -召集人:845019 填表日期: 1140103 |  |  |  |  |  |
| 定1台14台2些11度11主作工有中 |                                                |  |  |  |  |  |
|                    |                                                |  |  |  |  |  |
| □是 ,上学期杠群          | 当時(請務公形選):                                     |  |  |  |  |  |
|                    |                                                |  |  |  |  |  |
|                    |                                                |  |  |  |  |  |
| ✓否 ,此社群告首:         | <i>②</i> 中語                                    |  |  |  |  |  |
| *社群名稱              |                                                |  |  |  |  |  |
|                    | □教學方法 □課程設計 □課程教案 □學習成效評量 □教育研究 □臨床研究 □自我成長    |  |  |  |  |  |
| *社群主題              |                                                |  |  |  |  |  |
|                    | □跨域整合 □師資培育                                    |  |  |  |  |  |
| *社群屬性              | 001 教學能力社群 ~                                   |  |  |  |  |  |
| *學期型/學年型           |                                                |  |  |  |  |  |
| 計畫緣由與目標            |                                                |  |  |  |  |  |
|                    |                                                |  |  |  |  |  |
|                    |                                                |  |  |  |  |  |
|                    |                                                |  |  |  |  |  |
| "研討主題概述            |                                                |  |  |  |  |  |
|                    |                                                |  |  |  |  |  |
|                    |                                                |  |  |  |  |  |
| L                  |                                                |  |  |  |  |  |

## 6. 規劃活動 ★按「新增」後填寫活動日期、主題及講員,填一 筆存一筆,至少三次活動。

| 計劃申請書             | 活動日期           | 社群成員 學期成果填報   |                      |            |    |
|-------------------|----------------|---------------|----------------------|------------|----|
| 學年 113            | 學期 1第          | ●●期 ▼ 查詢 列印申請 | 單                    |            |    |
| 首筆上頁上筆            | 筆 下筆 下頁        | 末筆新增          | 副除 存檔 取消 搜尋 取消搜尋 跳至  |            |    |
| 存檔成功。             |                |               |                      |            | )  |
|                   |                |               |                      |            |    |
| 左横 2025           | 01 02 14.00.50 | )             |                      |            |    |
| 仔细,2023-          | + 2 m ( m 4    |               |                      |            |    |
| 日刖弟3聿             | , 共 3 聿 (      | 聿             |                      |            |    |
|                   |                |               |                      |            |    |
| NO 場              | *預定日期          | *活動主題         | *預定內容及講員,活動進行方式      | 上傳繳交成果報告報告 | 審核 |
| 1 01              | 1131009        | 教學傑出教師經驗分享    | 分享教學、研究或升等經驗 楊OO 副教授 | 點此繳交 0 1   | N  |
| 2 02              | 1131025        | 教學傑出教師經驗分享    | 分享教學、研究或升等經驗 李OO教授   | 點此繳交 0 ▶   | N  |
| □ ① 3<br>③存 前刪 03 | 1131112        | 教學傑出教師經驗分享    | 分享教學、研究或升等經驗 張OO教授   |            | N  |

# 7.新增成員 ★按「新增」後填寫成員資料,填一筆存一筆。 ★含召集人至少七位成員

## ★校外成員請填寫成員姓名及學校單位

資訊系統首頁 / T.教職員資訊系統 / T.6.教師成長資訊系統 / T.6.5.01.教師專業成長社群計劃申請作業

| 計劃申請書 活動日期 社群成員 學期成果填報                   |             |         |     |         |                       |        |          |  |
|------------------------------------------|-------------|---------|-----|---------|-----------------------|--------|----------|--|
| <b>學年</b> 113 <b>學期</b> 2第二學期 > 查詢 列印申請單 |             |         |     |         |                       |        |          |  |
| 首筆 上頁 上筆 下頁 末筆 新增 刪除 存檔 取消 搜尋 取消搜尋 跳至    |             |         |     |         |                       |        |          |  |
| 存檔成功。                                    |             |         |     |         |                       |        | ×        |  |
|                                          |             |         |     |         |                       |        |          |  |
| 存檔,2025-01-03                            | 15:55:08    |         |     |         |                       |        |          |  |
| 目前第2筆,共2                                 | 筆(第1筆至第2章   | 筆,每頁7筆) | 1   |         |                       |        |          |  |
|                                          |             |         |     |         |                       |        |          |  |
| NO 序號 身                                  | 分 職號(請利用放大鏡 | 姓名      | 學院  | 學系      | 職稱                    | E-mail | 校外人員單位   |  |
| 1 002 反                                  | 員           | 陳OO     |     |         | 1 專任P <mark>教授</mark> |        | 中山大學 醫化系 |  |
| □C <sup>2</sup> 2 01 召集                  | A •         | 01      | 醫學院 | 001 醫學系 | 1 專任 💙 P 教授 🗸 🗸       |        |          |  |
|                                          |             |         |     |         |                       |        |          |  |

## 8. 列印蓋章 ① 完成填寫後點選列印申請單

| 計劃申請書                      | 活動日期 社群成員 學期成果均報                              |  |  |  |  |  |  |  |  |
|----------------------------|-----------------------------------------------|--|--|--|--|--|--|--|--|
| <b>學年 113</b><br>有問題講連絡教學發 | 學期 2 第二學期 ✓ 查詢 列印申請單<br>展與資源中心(校內分機:2766)!謝謝! |  |  |  |  |  |  |  |  |
| Q搜尋 《取》                    | 消搜尋 ◆跳至                                       |  |  |  |  |  |  |  |  |
| 目前第1筆,共                    | 目前第1筆,共1筆(每頁1筆)                               |  |  |  |  |  |  |  |  |
| 展開十 收合一                    |                                               |  |  |  |  |  |  |  |  |
|                            | 教師專業成長社群計劃申請書 113-2-召集人:                      |  |  |  |  |  |  |  |  |
| *是否為延續性社群                  |                                               |  |  |  |  |  |  |  |  |
| Y 是,上學期社群                  | 名稱(請務必挑選):                                    |  |  |  |  |  |  |  |  |
| □否 ,此社群為                   | 首次申請                                          |  |  |  |  |  |  |  |  |
| *社群名稱                      |                                               |  |  |  |  |  |  |  |  |
| *社群主題                      | 1 教學方法<br>2 課程設計<br>5 教育研究                    |  |  |  |  |  |  |  |  |
|                            |                                               |  |  |  |  |  |  |  |  |
|                            | 7 自我成長                                        |  |  |  |  |  |  |  |  |
| *社群屬性                      | 7 自我成長<br>001 教學能力社群                          |  |  |  |  |  |  |  |  |
| *社群屬性<br>*學期型/學年型          | 7 自我成長       001 教學能力社群       1 學期            |  |  |  |  |  |  |  |  |

|                                                                                              |                                      |                       | 教師專業成長社種                       | 鮮計畫申録                  | 5書                      |                  |
|----------------------------------------------------------------------------------------------|--------------------------------------|-----------------------|--------------------------------|------------------------|-------------------------|------------------|
| 召集人                                                                                          |                                      | 單位                    |                                | 10.00                  | 的 醫學系                   |                  |
| 職號                                                                                           |                                      | 電話                    |                                | E-mail                 |                         |                  |
| <ul> <li>定告為延續性社群</li> <li>YV,上學期社群名積<br/>請簡述上期成果並檢測<br/>超等):</li> <li>,#24群為首次申請</li> </ul> | ()消務必知<br>対佐證資料(                     | (1日): 1131<br>(如:雅秋明朝 | 0002 新進教師專案成長社<br>加之計畫案、教案件數、期 | 群<br>刊論文發表件 <b>1</b>   | 故、專書出版、課程組              | 8.精设計、新研究期目的發    |
| *2:21:21                                                                                     |                                      |                       |                                |                        |                         |                  |
| - ?土84主助                                                                                     | 1 教學方法<br>2 課程設計<br>5 教育研究<br>7 自我成長 |                       |                                | 65582231 1             | 學問                      |                  |
| *社群團性                                                                                        | 001 教學能                              | 力社群                   |                                | 填表日期 1                 | 140526                  | EMI#日期           |
| *研討主題照送<br>◆預期成果 (≈講於下7                                                                      | 「口虚句顔」                               | 意堂的题项                 | · 並補利润明社群效並及1                  | (進用)                   |                         |                  |
|                                                                                              |                                      |                       | 經費需求表 (詳參經費核)                  | 和記合及注意非                | 1項)                     |                  |
| 經費類的」                                                                                        | *單價                                  | *数量                   | 總額 (白助計算)                      |                        | 說明                      | 1                |
| 講座操私費                                                                                        | 1000<br>1500<br>2000                 | 6<br>0<br>0           | 6000                           | 以實際投資起<br>62外講員2,000   | 这時間計算<br>元;附院講員1_500元;6 | 3件課員1,000元。      |
| 交通費                                                                                          | 0                                    | 0                     | 0                              | 给附来以常权                 | 戊噻素漆明                   |                  |
| 印刷費                                                                                          | 1525                                 | 1                     | 1525                           | NG-PHT第1601#58         |                         |                  |
| 臨時工資                                                                                         | 245                                  | 55                    | 13475                          | 始度工作力转表                | (影響全語会 基本工资-時期          | - 劉俊 - 2代健保及發展生) |
| 餐費                                                                                           | 100                                  | 40                    | 4000                           | 应利 <b>班列表</b>          | 以實界簽列人數核新               |                  |
| 其他經費類別1說明                                                                                    | 0                                    | 0                     | 0                              |                        |                         |                  |
| 其他經費類別2說明                                                                                    | 0                                    | 0                     | 0                              | A 10.10 00 00 00 00.00 | (#2 32 84 51 (第142)     |                  |
| 合 計                                                                                          |                                      |                       | 25000                          | 元                      |                         |                  |
| 申請人簽章                                                                                        |                                      |                       | 所屬單位<br>主管蓋章                   |                        | 院長核章                    |                  |

② 紙本請申請人及系所主管(系主任、院長) 蓋章

# 9. 完成送件

- 請於規定時間內將紙本送至教務處教學發展與資源中心(勵學 大樓2樓),經會議審查通過公告後實施。
- 聯絡人: 聯絡人: . 歐秀慧小姐
- 分機2795
- <u>m845019@kmu.edu.tw</u>